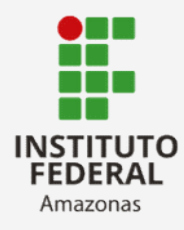

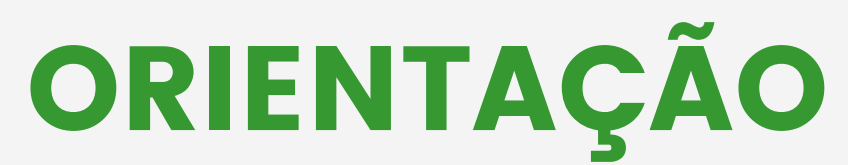

#### PARA ABERTURA DE PROCESSO

## **ADMINISTRATIVO NO SIPAC**

# 2025

Acesse o SIPAC no link: https://sig.ifam.edu.br/sipac/ Fazer o *login* usando seu usuário e senha

| O sist               | ema diferencia letras maiúsc | ATE<br>ulas de minúsculas APENAS<br>no ca                        | NÇÃO!<br>na senha, portanto ela deve se<br>idastro.        | er digitada da mesma maneira                  | a que                                        |
|----------------------|------------------------------|------------------------------------------------------------------|------------------------------------------------------------|-----------------------------------------------|----------------------------------------------|
| SIGAA<br>(Acadêmico) | SIPAC<br>(Administrativo)    | SIGRH<br>(Sistema Integrado de<br>Gestão de Recursos<br>Humanos) | SIGPP<br>(Planejamento e Projetos)                         | SIGED<br>(Gestão Eletrônica de<br>Documentos) | SIGAdmin<br>(Administração e<br>Comunicação) |
|                      | En                           | trar no Sistema<br>Usuário:<br>Senha:<br>Er                      | ntrar                                                      |                                               |                                              |
|                      |                              | Ser<br>caso ainda não poss<br>clique no<br>Cada                  | vidor,<br>ua cadastro no SIPAC,<br>link abaixo.<br>stre-se |                                               | _                                            |

#### Formas de acesso

O Sistema possibilita o acesso a suas funcionalidades tanto na aba Portal Admin. quanto pelo Módulos > Protocolo.

Para essa orientação indicamos clicar no ícone Módulos e selecionar "Protocolo"

| PROTO         | COLO - REITORI                | A (11.01.01.05.01.0                | 02.05.01)                        |                     | Orça                      | Modulos             | ema 🤗 Alterar se                     | nha Porta               | Admin. |
|---------------|-------------------------------|------------------------------------|----------------------------------|---------------------|---------------------------|---------------------|--------------------------------------|-------------------------|--------|
| Requis        | sições 🥻 Bolsas               | 💷 Comunicação                      | 🖼 Compras 🚺                      | ) Contratos 🛛 🔏 Pro | jetos 🤥 Orçame            | nto 📑 Patrimônio    | Móvel 🗐 Protoco                      | olo 🥯 Telefonia 🤇       | Outro  |
| lão l         | ódulos do SIPAC<br>Módulos II |                                    |                                  |                     |                           | 1                   | PORTAIS                              | x ca Postal             |        |
|               | Acesso à                      | Atendimento de                     | Almoxarifado                     | Auditoria e         | Biblioteca                | Boletim de Serviços | Portal Administrative                | ar Perfil<br>Tar Senha  |        |
| Avis          |                               | Requisições                        |                                  |                     | 2                         | <b></b>             | 28                                   |                         |        |
| At            | Bolsas                        | Catálogo de<br>Materiais           | Compra de Mat.<br>Informacionais | Editora             | Compras<br>Compartilhadas | Compras             | Portal da Direção<br>Centro/Hospital | tações em<br>essamento  | Minu   |
| In            | Licitação                     | Compras -<br>Registros de Preços   | Contratos                        | Projetos/Convênios  | Faturas                   | Infraestrutura      | Portal da Fundação                   | morandos<br>Eletrônicos | Cons   |
|               | Liquidação de<br>Despesas     | <b>F</b><br>Orçamento              | <b>D</b> DO                      | Pagamento Online    | Património Móvel          | Patrimônio Imóvel   | Portal da Reitoria                   | PROCESSO                | s      |
| tul           | Protocolo                     |                                    | Saniiranca do                    | 0                   | janou mento de            | Gartão da Ativos    |                                      | 0 🏫                     |        |
| eck           | OUTROS SISTE                  | MAS                                | Trabalho                         | ransportes          | Obras                     | Costad de Ativos    |                                      | DOCUMENT                | os     |
| 0 no          |                               | 2                                  | 10                               | 2                   |                           |                     |                                      | 0                       |        |
| Com S<br>ambi | istema Acadêmico<br>(SIGAA)   | Sistema de Rec.<br>Humanos (SIGRH) | Planejamento<br>(SIGPP)          | SIGAdmin            |                           |                     |                                      | <b>B</b> 0              |        |
| materu        | al de expedient               | e                                  |                                  | 27/10/202           | U NARTE/                  | CMZL                | 1/ 4                                 | and the second second   |        |

Na tela a seguir selecionar o ícone **Menu** e logo em seguida aparecerá todas as funcionalidades do módulo

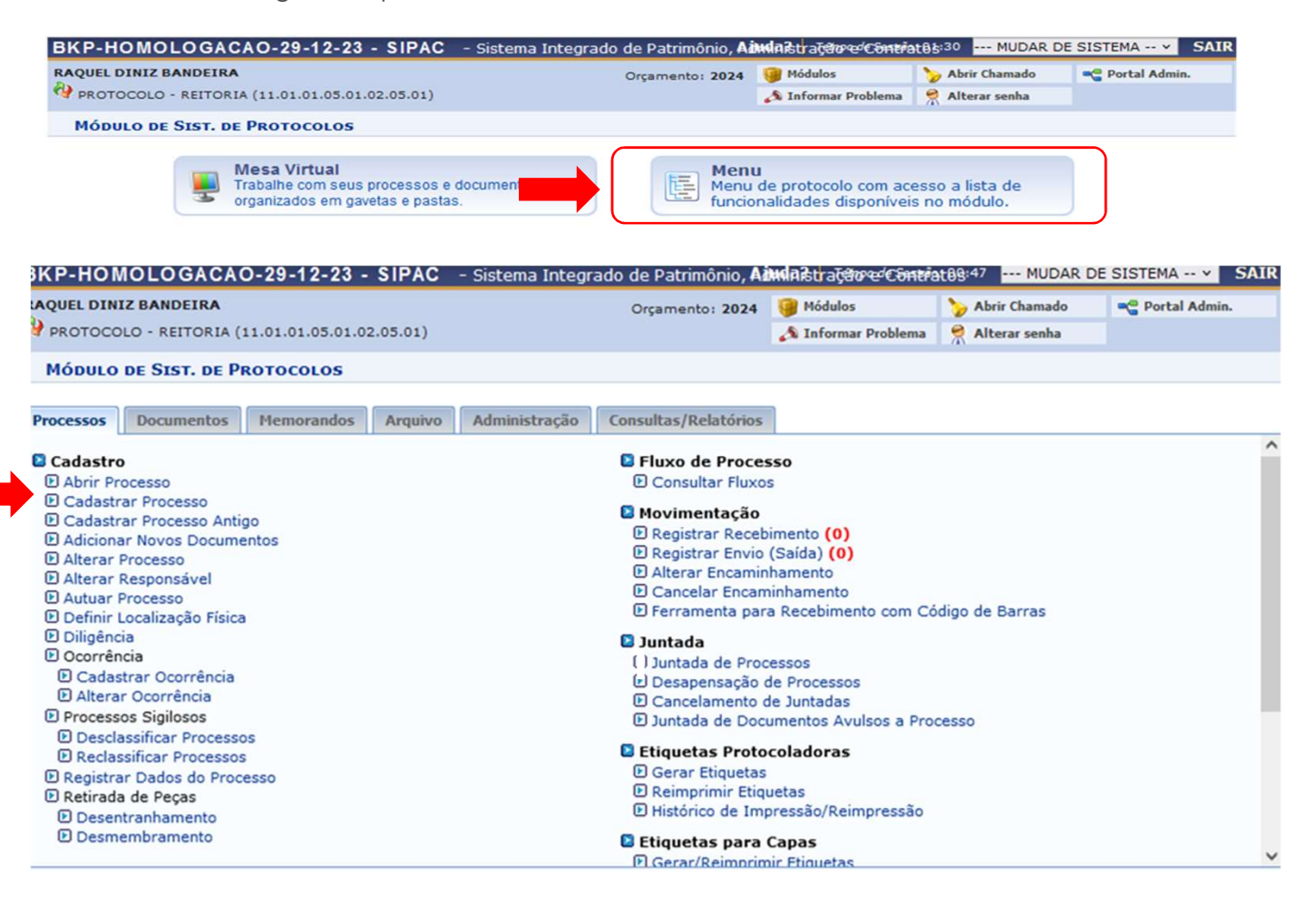

Para gerar um processo administrativo no sistema, você poderá selecionar tanto o ícone **Abrir Processo** quanto o **Cadastrar Processo**, entenda a diferença a seguir.

#### **Abrir Processo:**

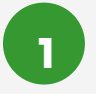

A função Abrir Processo permite que você gere o NUP e não exige a adição de documentos e a tramitação imediata.

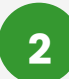

#### **Cadastrar Processo**

A função Cadastrar Processo necessita da adição de documentos e tramitação no momento do cadastro.

# Exemplo: Processo de Concessão de Passagens e Diárias

Após selecionar a função **Abrir Processo**, preencha os dados do processo e do interessado e clique em inserir

**Tipos do Processo:** são previamente definidos no sistema, caso não encontre a atividade correspondente, poderá solicitar a inclusão por meio do e-mail: <u>arquivo.reitoria@ifam.edu.br</u>;

Assunto do Processo (Classificação Arquivística): definido pelos instrumentos técnicos de gestão de documentos aprovados pelo Arquivo Nacional;

Assunto Detalhado: deve ser informado de forma resumida o objetivo do processo visando facilitar a sua recuperação no futuro. Ex: SOLICITAÇÃO DE CONCESSÃO DE PASSAGENS E DIÁRIAS DA SERVIDORA RAQUEL DINIZ BANDEIRA PARA PARTICIPAR DO ENARQUIFES

|                            | DADOS GERAIS DO PROCESSO                                                                                                    |   |
|----------------------------|----------------------------------------------------------------------------------------------------|---|
| Origem do Processo: *      | Processo Interno     Processo Externo                                                                                                    |   |
| Tipo do Processo: 🖈        | CONCESSÃO DE PASSAGENS E DIÁRIAS                                                                                                    |   |
| Assunto do Processo:       | 028.11 - COM ÔNUS                                                                                                    | 8 |
| Assunto Detalhado:         | SOLICITAÇÃO DE CONCESSÃO DE PASSAGENS E DIÁRIAS PARA A SERVIDORA RAQUEL DINIZ<br>BANDEIRA PARTICIPAR DO ENCONTRO NACIONAL DE ARQUIVISTAS DAS <u>IFES</u> ( <u>ENAROUIFES</u> ) |   |
|                            | (900 caracteres/155 digitados)                                                                                                    |   |
| Natureza do Processo: *    | OSTENSIVO ~                                                                                                    |   |
| Observação:                |                                                                                                    |   |
|                            | (4000 caracteres/0 digitados)                                                                                                    |   |
| DADOS DO INTERESSADO A SER | INSERIDO                                                                                                    |   |
| Categoria:                 | Servidor v                                                                                                    |   |
| Servidor:                  | RAQUEL DINIZ BANDEIRA (1827393)                                                                                                    |   |
| Notificar Interessado:     | ● Sim ○ Não                                                                                                    |   |
| E-mail:                    | raquel.bandeira@ifam.edu.br                                                                                                    |   |
|                            | Inserir                                                                                                    |   |

# Dica!!!

O campo Assunto do Processo se refere a Classificação Arquivística, caso não saiba o código correspondente a atividade do processo, consulte os instrumentos técnicos disponíveis na página da CGGD/DPDI, no link: <u>https://www2.ifam.edu.br/diretorias-sistemicas/institucional/menu-dpdi/cggd</u> Após inserir o interessado, selecionar Continuar

| INTERESSADOS INSERIDOS NO PROCESSO (1)                             |   |
|--------------------------------------------------------------------|---|
|                                                                    |   |
| Identificador Nome E-mail Tipo                                     |   |
| 1827393 RAQUEL DINIZ BANDEIRA raquel.bandeira@ifam.edu.br Servidor | 0 |
| 1827393 RAQUEL DINIZ BANDEIRA raquel.bandeira@ifam.edu.br Servidor |   |

**Conferir os dados do processo**, conforme cadastrado na tela anterior, caso seja identificado algum erro selecione o botão **Voltar** e corrija o que for necessário; Não havendo erros, selecione **Confirmar**.

| QUEL DINIZ BANDEIRA                                                                                                    | Orçamento: 2024                                                                                                    | 🤪 Módulos                                                           | 🏷 Abrir Chamado                                                 | 😋 Portal Admir                       |
|----------------------------------------------------------------------------------------------------|----------------------------------------------------------------------------------------------------|---------------------------------------------------------------------|-----------------------------------------------------------------|--------------------------------------|
| PROTOCOLO - REITORIA (11.01.01.05.01.02.05.01)                                                                                                    |                                                                                                    | 🔊 Informar Problema                                                 | Alterar senha                                                   |                                      |
| SIST. DE PROTOCOLOS > CADASTRAR PROCESSO > CONFIR                                                                                                    | MAÇÃO DOS DADOS DO PI                                                                                                    | ROCESSO                                                             |                                                                 |                                      |
|                                                                                                    |                                                                                                    |                                                                     |                                                                 |                                      |
| Confira todos os dados do processo abaixo antes de confirmar o cad                                                                                                    | lastro.                                                                                                    |                                                                     |                                                                 |                                      |
| Dai                                                                                                    | DOS GERAIS DO PROCESS                                                                                                    | 0                                                                   |                                                                 |                                      |
| Tipo do Processo: CONCESSÃO DE PASSAGENS                                                                                                    | S E DIÁRIAS                                                                                                    |                                                                     |                                                                 |                                      |
| Assunto do Processo: 028.11 - COM ÔNUS                                                                                                    |                                                                                                    |                                                                     |                                                                 |                                      |
| Assunto Detalhado: SOLICITAÇÃO DE CONCESS                                                                                                    | ÃO DE PASSAGENS E DIÁRIA                                                                                                    | S PARA A SERVIDOR                                                   | A RAQUEL DINIZ BA                                               | NDEIRA PARTICIPAR                    |
| Natureza do processo: OSTENSIVO                                                                                                    | ROUTVISIAS DAS ILES (LINAR                                                                                                    | Q01123)                                                             |                                                                 |                                      |
| Observação:                                                                                                    |                                                                                                    |                                                                     |                                                                 |                                      |
| INTERESSADOS DESTE PROCESSO                                                                                                    |                                                                                                    |                                                                     |                                                                 |                                      |
| Identificador Nome                                                                                                    | F-mail                                                                                                    |                                                                     |                                                                 | Tipo                                 |
| 1827393 RAQUEL DINIZ BANDEIRA                                                                                                    | raquel bandeira@ifa                                                                                                    | m edu br                                                            |                                                                 | Servidor                             |
|                                                                                                    |                                                                                                    |                                                                     |                                                                 | 00111001                             |
|                                                                                                    | niirmar << voitar Cancela                                                                                                    |                                                                     |                                                                 |                                      |
| Após confirmação o proc<br>protocolo)                                                                                                    | Protocolo<br>Cesso recebe o                                                                                                    | NUP (Núm                                                            | ero Único                                                       | de                                   |
| Após confirmação o proc<br>protocolo)<br>BKP-HOMOLOGACAO-29-12-23 - SIPAC - Sistema                                                                                                    | Protocolo<br>CESSO TECEDE O<br>a Integrado de Patrimônio, <b>Aix</b>                                                                                                    | NUP (Núm<br>ฟละปลริชาช/เริงเป็นเป็นเป็นเป็นเป็นเป็นเป็นเป็นเป็นเป็น | ero Único<br>\$130 MUDAR DE S                                   | de<br>Istema y Sair                  |
| Após confirmação o proc<br>protocolo)<br>BKP-HOMOLOGACAO-29-12-23 - SIPAC - Sistema<br>RAQUEL DINIZ BANDEIRA                                                                                                    | Protocolo<br>CESSO TECEDE O<br>a Integrado de Patrimônio, Aix<br>Orçamento: 2024                                                                                                    | NUP (Núm<br>Mailtatarectometata<br>Mailtatarectometata              | ero Único<br>\$* <sup>30</sup> MUDAR DE S<br>> Abrir Chamado    | de<br>Istema v SAIR<br>Portal Admin. |
| Após confirmação o proc<br>protocolo)<br>BKP-HOMOLOGACAO-29-12-23 - SIPAC - Sistema<br>RAQUEL DINIZ BANDEIRA<br>PROTOCOLO - REITORIA (11.01.01.05.01.02.05.01)                                                                                                    | Protocolo<br>CESSO TECEDE O<br>a Integrado de Patrimônio, Aix<br>Orçamento: 2024                                                                                                    | NUP (NÚM<br>MR&draG&ore/Contribute<br>Mddulos<br>Módulos            | ero Único<br>\$130 MUDAR DE S<br>Abrir Chamado<br>Alterar senha | de<br>ISTEMA Y SAIR<br>Portal Admin. |
| Após confirmação o proc<br>protocolo)<br>BKP-HOMOLOGACAO-29-12-23 - SIPAC - Sistema<br>RAQUEL DINIZ BANDEIRA<br>PROTOCOLO - REITORIA (11.01.01.05.01.02.05.01)<br>SIST. DE PROTOCOLOS > CADASTRAR PROCESSO > COMP                                                                                                    | Protocolo<br>CESSO TECEDE O<br>a Integrado de Patrimônio, Aix<br>Orçamento: 2024<br>PROVANTE                                                                                                    | NUP (NÚM<br>MARtração e Contrato<br>Módulos<br>A Informar Problema  | ero Único                                                       | de<br>ISTEMA v SAIR<br>Portal Admin. |
| Após confirmação o proc<br>protocolo)<br><b>BKP-HOMOLOGACAO-29-12-23 - SIPAC - Sistema</b><br><b>RAQUEL DINIZ BANDEIRA</b><br>PROTOCOLO - REITORIA (11.01.01.05.01.02.05.01)<br><b>SIST. DE PROTOCOLOS &gt; CADASTRAR PROCESSO &gt; COMP</b><br><b>()</b> • Processo cadastrado com sucesso.                                                                                                    | Protocolo<br>CESSO TECEDE O<br>a Integrado de Patrimônio, Aix<br>Orçamento: 2024<br>PROVANTE                                                                                                    | NUP (NÚM<br>MARU a Groce Contrato<br>Módulos<br>Módulos             | ero Único<br>\$130 MUDAR DE S<br>Abrir Chamado<br>Alterar senha | de<br>ISTEMA Y SAIR<br>Portal Admin. |
| Após confirmação o proc<br>protocolo)<br>BKP-HOMOLOGACAO-29-12-23 - SIPAC - Sistema<br>RAQUEL DINIZ BANDEIRA<br>PROTOCOLO - REITORIA (11.01.01.05.01.02.05.01)<br>SIST. DE PROTOCOLOS > CADASTRAR PROCESSO > COMP<br>Processo cadastrado com sucesso.                                                                                                    | Protocolo<br>CESSO TECEDE O<br>a Integrado de Patrimônio, Aix<br>Orçamento: 2024<br>PROVANTE                                                                                                    | NUP (NÚM<br>MARti açeorerContriate<br>Módulos                       | ero Único<br>\$:30 MUDAR DE S<br>Abrir Chamado<br>Alterar senha | de<br>ISTEMA Y SAIR<br>Portal Admin. |
| Após confirmação o proc<br>protocolo)<br>BKP-HOMOLOGACAO-29-12-23 - SIPAC - Sistema<br>RAQUEL DINIZ BANDEIRA<br>PROTOCOLO - REITORIA (11.01.05.01.02.05.01)<br>SIST. DE PROTOCOLOS > CADASTRAR PROCESSO > COMP<br>Processo cadastrado com sucesso.                                                                                                    | Protocolo<br>CESSO TECEDE O<br>a Integrado de Patrimônio, Aix<br>Orçamento: 2024<br>PROVANTE                                                                                                    | NUP (NÚM<br>Maßtraððræ Contrato<br>Módulos                          | ero Único                                                       | de<br>ISTEMA V SAIR<br>Portal Admin. |
| Após confirmação o proc<br>protocolo)<br><b>BKP-HOMOLOGACAO-29-12-23 - SIPAC - Sistema</b><br><b>RAQUEL DINIZ BANDEIRA</b><br>PROTOCOLO - REITORIA (11.01.05.01.02.05.01)<br><b>SIST. DE PROTOCOLOS &gt; CADASTRAR PROCESSO &gt; COMP</b><br>Processo cadastrado com sucesso.<br>Nº Protocolo: 23443.000002/2024-71<br>Origem do Processo: Interno                                                                                                    | Protocolo<br>CESSO TECEDE O<br>a Integrado de Patrimônio, Aix<br>Orçamento: 2024<br>PROVANTE                                                                                                    | NUP (NÚM<br>Maßtrat@ore/Contrat@<br>Módulos                         | ero Único                                                       | de<br>ISTEMA v SAIR                  |
| Após confirmação o proc<br>protocolo)<br><b>BKP-HOMOLOGACAO-29-12-23 - SIPAC - Sistema</b><br><b>RAQUEL DINIZ BANDEIRA</b><br>PROTOCOLO - REITORIA (11.01.05.01.02.05.01)<br><b>SIST. DE PROTOCOLOS &gt; CADASTRAR PROCESSO &gt; COMP</b><br><b>O</b><br><b>Processo cadastrado com sucesso.</b><br><b>D</b><br><b>Nº Protocolo:</b> 23443.000002/2024-71<br><b>Origem do Processo:</b> Interno<br>Usuário de Autuação: RAQUEL DINIZ BANDEIRA<br>Data de Cadastra: 29(11/2024)                                                                                                    | Protocolo<br>CESSO TECEDE O<br>a Integrado de Patrimônio, Aik<br>Orçamento: 2024<br>PROVANTE                                                                                                    | NUP (NÚM<br>Maßtracercentrate<br>Módulos                            | ero Único                                                       | de<br>ISTEMA > SAIR<br>Portal Admin. |
| Após confirmação o proc<br>protocolo)<br><b>BKP-HOMOLOGACAO-29-12-23 - SIPAC - Sistema</b><br><b>RAQUEL DINIZ BANDEIRA</b><br>PROTOCOLO - REITORIA (11.01.05.01.02.05.01)<br><b>SIST. DE PROTOCOLOS &gt; CADASTRAR PROCESSO &gt; COMP</b><br><b>O</b><br><b>Processo cadastrado com sucesso.</b><br>Nº Protocolo: 23443.000002/2024-71<br>Origem do Processo: Interno<br>USuário de Autuação: RAQUEL DINIZ BANDEIRA<br>Data de Cadastro: 29/11/2024<br>Tino do Processo: CONCESSÃO DE PASSAGE                                                                                                    | Protocolo<br>CESSO TECEDE O<br>a Integrado de Patrimônio, Aik<br>Orçamento: 2024<br>PROVANTE                                                                                                    | NUP (NÚM<br>Maßtratøre/Contrat0<br>Módulos                          | ero Único                                                       | de<br>ISTEMA > SAIR<br>Portal Admin. |
| Após confirmação o proc<br>protocolo)<br><b>BKP-HOMOLOGACAO-29-12-23 - SIPAC - Sistema</b><br><b>RAQUEL DINIZ BANDEIRA</b><br>PROTOCOLO - REITORIA (11.01.05.01.02.05.01)<br><b>SIST. DE PROTOCOLOS &gt; CADASTRAR PROCESSO &gt; COMP</b><br><b>O</b><br><b>Processo cadastrado com sucesso.</b><br>Nº Protocolo: 23443.000002/2024-71<br>Origem do Processo: Interno<br>Usuário de Autuação: RAQUEL DINIZ BANDEIRA<br>Data de Cadastro: 29/11/2024<br>Tipo do Processo: CONCESSÃO DE PASSAGE<br>Assunto do Processo: 028.11 - COM ÔNUS                                                                                                    | Protocolo<br>CESSO TECEDE O<br>a Integrado de Patrimônio, Aik<br>Orçamento: 2024<br>PROVANTE                                                                                                    | NUP (NÚM<br>MARti-aterretoriate<br>Módulos                          | ero Único                                                       | de<br>ISTEMA v SAIR                  |
| Após confirmação o proc<br>protocolo)<br><b>BKP-HOMOLOGACAO-29-12-23 - SIPAC - Sistema</b><br><b>RAQUEL DINIZ BANDEIRA</b>                                                                                                    | Protocolo<br>CESSO TECEDE O<br>a Integrado de Patrimônio, Aix<br>Orçamento: 2024<br>PROVANTE                                                                                                    | NUP (NÚM                                                            | ero Único                                                       | de<br>ISTEMA Y SAIR<br>Portal Admin. |
| Após confirmação o proc<br>protocolo)<br><b>BKP-HOMOLOGACAO-29-12-23 - SIPAC - Sistema</b><br><b>RAQUEL DINIZ BANDEIRA</b><br>PROTOCOLO - REITORIA (11.01.01.05.01.02.05.01)<br><b>SIST. DE PROTOCOLOS &gt; CADASTRAR PROCESSO &gt; COME</b><br><b>SIST. DE PROTOCOLOS &gt; CADASTRAR PROCESSO &gt; COME</b><br><b>Nº Protocolo:</b> 23443.000002/2024-71<br>Origem do Processo: Interno<br>Usuário de Autuação: RAQUEL DINIZ BANDEIRA<br>Data de Cadastro: 29/11/2024<br>Tipo do Processo: CONCESSÃO DE PASSAGE<br>Assunto do Processo: 028.11 - COM ÔNUS<br>Assunto Detalhado: SOLICITAÇÃO DE CONCEE<br>ENCONTRO NACIONAL DE                                                                                                    | Protocolo<br>CESSO TECEDE O<br>a Integrado de Patrimônio, Aix<br>Orçamento: 2024<br>PROVANTE                                                                                                    | NUP (NÚM                                                            | ero Único                                                       | de<br>Istema Y SAIR<br>Portal Admin. |
| Após confirmação o proc<br>protocolo)<br><b>BKP-HOMOLOGACAO-29-12-23 - SIPAC - Sistema</b><br><b>RAQUEL DINIZ BANDEIRA</b><br>PROTOCOLO - REITORIA (11.01.05.01.02.05.01)<br><b>SIST. DE PROTOCOLOS &gt; CADASTRAR PROCESSO &gt; COME</b><br><b>SIST. DE PROTOCOLOS &gt; CADASTRAR PROCESSO &gt; COME</b><br><b>O</b><br><b>Nº Protocolo:</b> 23443.000002/2024-71<br>Origem do Processo: Interno<br>Usuário de Autuação: RAQUEL DINIZ BANDEIRA<br>Data de Cadastro: 29/11/2024<br>Tipo do Processo: CONCESSÃO DE PASSAGG<br>Assunto Detalhado: SOLICITAÇÃO DE CONCES<br>ENCONTRO NACIONAL DE<br>Natureza do processo: OSTENSIVO<br>Unidade de Origem: PROTOCOLO - REITORIA (                                                                                | Protocolo<br>CESSO TECEDE O<br>a Integrado de Patrimônio, Aix<br>Orçamento: 2024<br>PROVANTE                                                                                                    | NUP (NÚM                                                            | ero Único                                                       | de<br>Istema Y SAIR<br>Portal Admin. |
| Após confirmação o proc<br>protocolo)<br><b>BKP-HOMOLOGACAO-29-12-23 - SIPAC - Sistema</b><br><b>RAQUEL DINIZ BANDEIRA</b><br>PROTOCOLO - REITORIA (11.01.05.01.02.05.01)<br><b>SIST. DE PROTOCOLOS &gt; CADASTRAR PROCESSO &gt; COME</b><br><b>O</b><br><b>Nº Protocolo:</b> 23443.000002/2024-71<br>Origem do Processo: Interno<br>Usuário de Autuação: RAQUEL DINIZ BANDEIRA<br>Data de Cadastro: 29/11/2024<br>Tipo do Processo: CONCESÃO DE PASSAGO<br>Assunto Detalhado: SOLICITAÇÃO DE CONCES<br>ENCONTRO NACIONAL DE<br>Natureza do processo: OSTENSIVO<br>Unidade de Origem: PROTOCOLO - REITORIA (<br>Observação:                                                                                                    | Protocolo<br>CESSO TECEDE O<br>a Integrado de Patrimônio, Aix<br>Orçamento: 2024<br>PROVANTE<br>CADOS GERAIS DO PROCESSO<br>ENS E DIÁRIAS<br>SSÃO DE PASSAGENS E DIÁRIAS<br>(11.01.01.05.01.02.05.01)                               | NUP (NÚM                                                            | ero Único                                                       | de<br>Istema v SAIR<br>Portal Admin. |
| Após confirmação o proc<br>protocolo)<br><b>EKP-HOMOLOGACAO-29-12-23 - SIPAC - Sistema</b><br><b>RAQUEL DINIZ BANDEIRA</b><br>PROTOCOLO - REITORIA (11.01.05.01.02.05.01)<br><b>SIST. DE PROTOCOLOS &gt; CADASTRAR PROCESSO &gt; COME</b><br><b>O</b><br><b>Nº Protocolo:</b> 23443.000002/2024-71<br>Origem do Processo: Interno<br>Usuário de Autuação: RAQUEL DINIZ BANDEIRA<br>Data de Cadastro: 29/11/2024<br>Tipo do Processo: O28.11 - COM ÔNUS<br>Assunto Detalhado: SOLICITAÇÃO DE CONCES<br>Assunto Detalhado: SOLICITAÇÃO DE CONCES<br>Natureza do processo: OSTENSIVO<br>Unidade de Origem: PROTOCOLO - REITORIA (<br>Observação:<br>Situação: ABERTO                                                                                            | Protocolo<br>CESSO TECEDE O<br>a Integrado de Patrimônio, Aix<br>Orçamento: 2024<br>PROVANTE<br>ENS E DIÁRIAS<br>SSÃO DE PASSAGENS E DIÁRIAS<br>SSÃO DE PASSAGENS E DIÁRIAS<br>(11.01.01.05.01.02.05.01)                            | NUP (NÚM                                                            | ero Único                                                       | de<br>Istema > SAIR<br>Portal Admin. |
| Após confirmação o proc<br>protocolo)<br><b>EKP-HOMOLOGACAO-29-12-23 - SIPAC - Sistema</b><br><b>RAQUEL DINIZ BANDEIRA</b><br>PROTOCOLO - REITORIA (11.01.05.01.02.05.01)<br><b>SIST. DE PROTOCOLOS &gt; CADASTRAR PROCESSO &gt; COMP</b><br><b>O</b><br><b>Processo cadastrado com sucesso.</b><br><b>P</b><br><b>Nº Protocolo:</b> 23443.000002/2024-71<br><b>Origem do Processo:</b> Interno<br><b>USUÁRIO de Autuação:</b> RAQUEL DINIZ BANDEIRA<br>Data de Cadastro: 29/11/2024<br>Tipo do Processo: 028.11 - COM ÓNUS<br>Assunto Detalhado: SOLICITAÇÃO DE CONCES<br><b>Natureza do processo:</b> OSTENSIVO<br><b>Unidade de Origem:</b> PROTOCOLO - REITORIA (<br><b>Observação:</b><br><b>Situação:</b> ABERTO<br><b>INTERESSADOS DESTE PROCESSO</b> | Protocolo<br>CESSO TECEDE O<br>a Integrado de Patrimônio, Aik<br>Orçamento: 2024<br>PROVANTE                                                                                                    | NUP (NÚM                                                            | ero Único                                                       | de<br>Istema > SAIR<br>Portal Admin. |
| Após confirmação o proc<br>protocolo)<br><b>BKP-HOMOLOGACAO-29-12-23 - SIPAC - Sistema</b><br><b>RAQUEL DINIZ BANDEIRA</b><br>PROTOCOLO - REITORIA (11.01.05.01.02.05.01)<br><b>SIST. DE PROTOCOLOS &gt; CADASTRAR PROCESSO &gt; COMP</b><br><b>O</b><br><b>Processo cadastrado com sucesso.</b><br><b>Nº Protocolo:</b> 23443.000002/2024-71<br><b>Origem do Processo:</b> Interno<br><b>USuário de Autuação:</b> RAQUEL DINIZ BANDEIRA<br>Data de Cadastro: 29/11/2024<br>Tipo do Processo: CONCESSÃO DE PASSAGE<br>Assunto do Processo: OSTENSIVO<br>Unidade de Origem: PROTOCOLO - REITORIA (<br>Observação:<br>Situação: ABERTO<br><b>INTERESSADOS DESTE PROCESSO</b>                                                                                   | Protocolo<br>CESSO TECEDE O<br>a Integrado de Patrimônio, Aix<br>Orçamento: 2024<br>PROVANTE<br>ADOS GERAIS DO PROCESSO<br>ENS E DIÁRIAS<br>SSÃO DE PASSAGENS E DIÁRIAS<br>SSÃO DE PASSAGENS E DIÁRIAS<br>(11.01.01.05.01.02.05.01) | NUP (NÚM                                                            | ero Único                                                       | de<br>ISTEMA > SAIR<br>Portal Admin. |

Nessa etapa, o processo foi cadastrado, mas ainda não contém documento. Se nenhum documento for adicionado não será possível realizar qualquer tramitação. Para incluir os documentos necessários ao processo, selecionar o botão **Adicionar Documentos**.

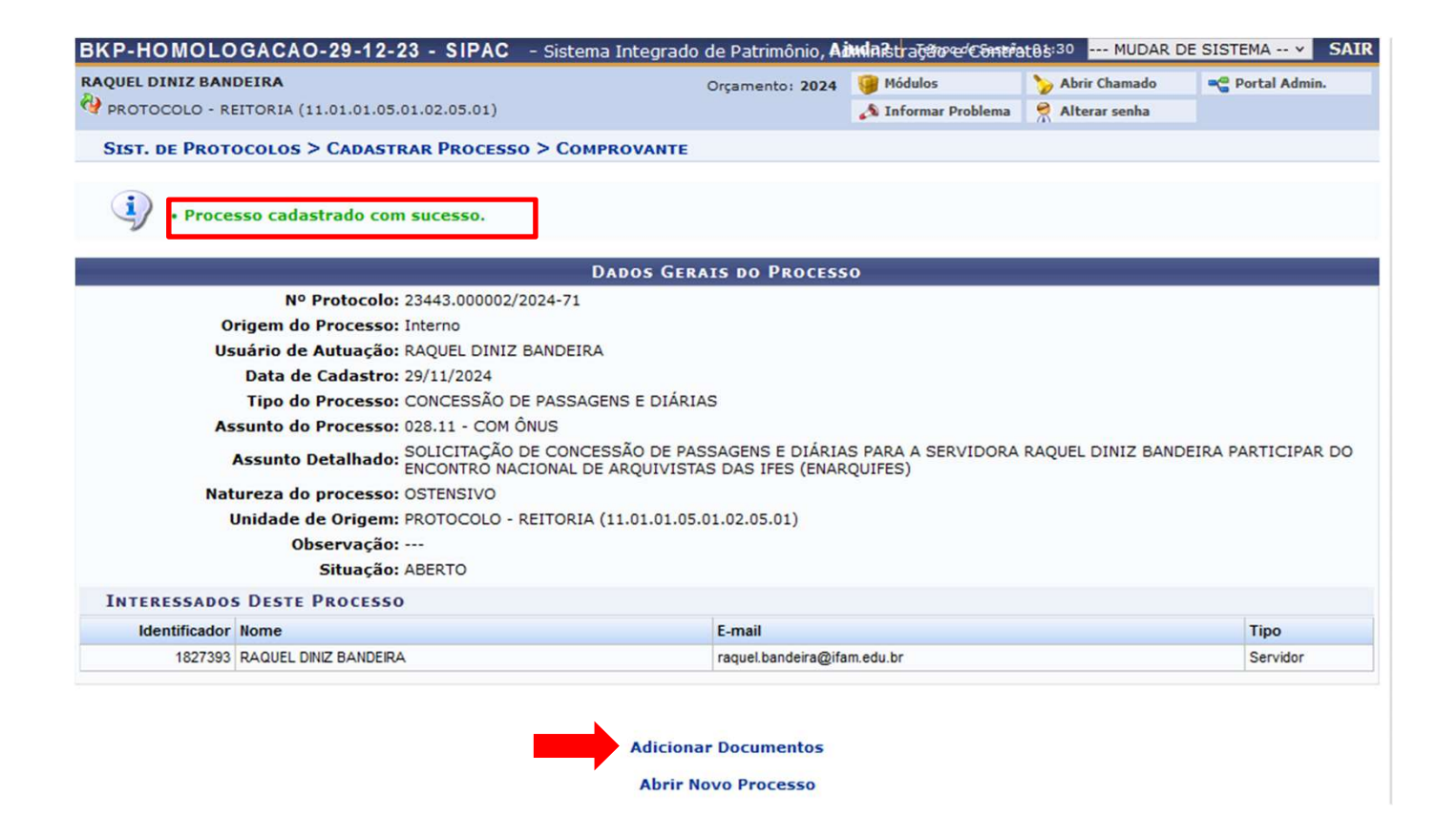

## Atenção!!!

Se não for adicionado documentos nesse momento o processo irá permanecer cadastrado na unidade, mas só aparecerá na funcionalidade **Adicionar Novos Documentos**  Após selecionar o ícone Adicionar Documentos, **preencha os dados do documento** que irá compor o processo.

|                        | DADOS GERAIS DO PROCESSO                                                                                                    |
|------------------------|----------------------------------------------------------------------------------------------------|
| Número do Pr           | ocesso: 23443.000002/2024-71                                                                                                    |
| Tipo do Pr             | ocesso: CONCESSÃO DE PASSAGENS E DIÁRIAS                                                                                                    |
| Assunto do Pr          | ocesso: 028.11 - COM ÔNUS                                                                                                    |
| Assunto Det            | alhado: SOLICITAÇÃO DE CONCESSÃO DE PASSAGENS E DIÁRIAS PARA A SERVIDORA RAQUEL DINIZ<br>BANDEIRA PARTICIPAR DO ENCONTRO NACIONAL DE AROUIVISTAS DAS IFES (ENAROUIFES) |
| Natureza do pr         | ocesso: OSTENSIVO                                                                                                    |
| Obse                   | rvação:                                                                                                    |
|                        | <b>Q:</b> Documento Detalhado                                                                                                    |
|                        | Adição de Documentos                                                                                                    |
| RMAR DOCUMENTO         |                                                                                                    |
| Tipo do Documento: 🕯   | OFICIO                                                                                                    |
| Natureza do Documento: | OSTENSIVO Y                                                                                                    |
|                        | Todos os documentos ostensivos do processo ficarão disponíveis para consulta na área pública do sistema.                                                               |
| Unidade de Origem:     | 11.01.01.05.( PROTOCOLO - REITORIA                                                                                                    |
|                        | 😑 😋 IFAM (11.00)<br>🕀 🦲 INSTITUTO FEDERAL DO AMAZONAS - IFAM (11.01)                                                                                                   |
|                        | CONVITE PARA PARTICIPAÇÃO EM EVENTO                                                                                                    |
| Assunto Detalhado:     |                                                                                                    |

**Tipo do Documento:** refere-se à categorização de um documento com base em sua função, natureza, formato e/ou conteúdo. É uma forma de organizar e identificar diferentes tipos de documentos, como contratos, relatórios, ofícios, cartas, entre outros.

Natureza do Documento: ostensivo, restrito e sigiloso. Ver orientação sobre cadastro de documentos e/ou processos ostensivos, restritos e sigilosos. Disponível no link: <u>https://www2.ifam.edu.br/diretorias-</u> <u>sistemicas/institucional/menu-dpdi/cggd/arquivos/orientacao.pdf</u>

Unidade de Origem: é a unidade ao qual o servidor está vinculado no momento do cadastro e não necessariamente o produtor do documento (no caso de anexos). Ex: Uma portaria que é produzida pelo Gabinete, mas irá compor o processo para apoiar ou validar a solicitação contida no processo, a unidade de origem será o Protocolo e não o Gabinete;

Assunto Detalhado: resumo do documento que facilita a sua identificação no contexto do processo administrativo.

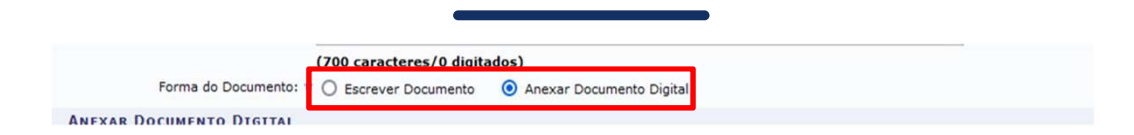

No campo Forma do Documento é possível criar um documento (nato digital) no próprio sistema, selecionando a opção **Escrever Documento**, ou **Anexar Documento Digital** (em formato pdf)

| ANEXAR DOCUMENTO DIGITAL                                                                        |
|-------------------------------------------------------------------------------------------------|
| Data do Documento: * 25/11/2024                                                                 |
| Identificador:                                                                                  |
| Ano:                                                                                            |
| Número de Folhas: * 1                                                                           |
| Data do Recebimento: * 29/11/2024 🔲 ?                                                           |
| Responsável pelo recebimento:                                                                   |
| Tipo de Conferência: * DOCUMENTO ORIGINAL v                                                     |
| Arquivo Digital: Oficio_Circular_46501703.pdf Remover Arquivo                                   |
| 🔔 Caso o arquivo seja informado, será necessário informar pelo menos um Assinante do Documento. |
| Adicionar Documento                                                                             |
|                                                                                                 |

Data do Documento: refere-se a data de elaboração do documento; Número de Folhas: indicar o número total de folhas que contém o documento que será anexado;

Data do Recebimento refere-se a data em que o documento será inserido no processo;

**Tipo de Conferência:** indicar se é um documento original (quando produzido e assinado em ambiente digital, cópia simples, cópia autenticada em cartório ou administrativamente (quando o próprio servidor valida o documento;

Arquivo Digital: selecionar o arquivo a ser anexado.

Após preencher todos os dados do documento, selecionar o ícone Adicionar Documento (Essa etapa pode ser repetida até que todos os documentos que deseja incluir, sejam inseridos no processo) e Adicionar Assinantes (quando necessário pode haver vários assinantes). Lembre-se que o documento só ficará disponível para visualização quando todos estiverem assinado.

| ipo de Documento   | Data de Documento          | Origem                                          |                | Natureza       |     |
|--------------------|----------------------------|-------------------------------------------------|----------------|----------------|-----|
| OFICIO             | 25/11/2024                 | PROTOCOLO - REITORIA (11.01.01.05.01.02.05.01)  |                | OSTENSIVO      |     |
| ASSINANTES DO DOCU | Adicionar Assinante da Pro | ópria Unidade 🛛 🚵: Adicionar Assinante de Outra | a Unidade 🤤: R | emover Assinan | nte |
| ASSINANTES DO DOCU | Adicionar Assinante da Pr  | ópria Unidade 🛛 🚵: Adicionar Assinante de Outra | a Unidade 🤤: R | emover Assinan | ite |

Após incluir todos os documentos e inserir os assinantes, selecione a opção **Finalizar** 

|   |         |                   |                   | DOCUMEN  | TOS DO PROCESSO              |            |           |          |
|---|---------|-------------------|-------------------|----------|------------------------------|------------|-----------|----------|
| N | ovos Do | CUMENTOS INSERIDO | s no Processo     |          |                              |            |           |          |
|   | Ordem   | Tipo de Documento | Data de Documento | Origem   |                              |            | Natureza  |          |
|   | L 1     | S OFICIO          | 25/11/2024        | PROTOCOL | 0 - REITORIA (11.01.01.05.01 | .02.05.01) | OSTENSIVO |          |
|   | Ordem   | Tipo de Documento |                   |          | Data de Documento            | Origem     | Natureza  | Situação |
|   |         |                   |                   | Nenh     | um Documento                 |            |           |          |
|   |         |                   |                   |          |                              |            |           |          |
|   |         |                   |                   | Final    | izar Cancelar                |            |           |          |

Nessa etapa os documentos foram adicionados e o processo poderá ser movimentado para outra unidade

| QUEE DINIE DANDEINA                                                                              |                                                                                                    | Orçamento: 2024                                                                          | 🧐 Módulos                     | 🏷 Abrir Chamado       | Ref Por           | tal Admin. |
|--------------------------------------------------------------------------------------------------|----------------------------------------------------------------------------------------------------|------------------------------------------------------------------------------------------|-------------------------------|-----------------------|-------------------|------------|
| PROTOCOLO - REITORIA (11.01                                                                      | 01.05.01.02.05.01)                                                                                   |                                                                                          | 🔊 Informar Problema           | 🔗 Alterar senha       |                   |            |
| SIST. DE PROTOCOLOS > AI                                                                         | DICIONAR DOCUMENTO                                                                                   | s > Comprovante                                                                          |                               |                       |                   |            |
| Documentos adicio                                                                                | nados ao processo cor                                                                                | n sucesso                                                                                |                               |                       |                   |            |
|                                                                                                  |                                                                                                    | DADOS GERAIS DO PROCESS                                                                  | 0                             |                       |                   |            |
| Nº Prot                                                                                          | ocolo: 23443.000002/202                                                                              | 24-71                                                                                    |                               |                       |                   |            |
| Origem do Pro                                                                                    | cesso: Interno                                                                                       |                                                                                          |                               |                       |                   |            |
| Usuário de Aut                                                                                   | uação: RAQUEL DINIZ BA                                                                               | NDEIRA                                                                                   |                               |                       |                   |            |
| Data de Cad                                                                                      | lastro: 29/11/2024                                                                                   |                                                                                          |                               |                       |                   |            |
| Tipo do Pro                                                                                      | cesso: CONCESSÃO DE F                                                                                | ASSAGENS E DIÁRIAS                                                                       |                               |                       |                   |            |
| Assunto do Pro                                                                                   | cesso: 028.11 - COM ÔNI                                                                              | JS                                                                                       |                               |                       |                   |            |
| Assunto Deta                                                                                     | Ihado: SOLICITAÇÃO DE<br>ENCONTRO NACIO                                                              | CONCESSÃO DE PASSAGENS E DIÁRIA<br>DNAL DE ARQUIVISTAS DAS IFES (ENAR                    | S PARA A SERVIDORA<br>QUIFES) | RAQUEL DINIZ BA       | ANDEIRA PAR       | TICIPAR    |
| Naturaza do pro                                                                                  | cesso: OSTENSIVO                                                                                     |                                                                                          |                               |                       |                   |            |
| Natureza do pro                                                                                  |                                                                                                    | TORIA (11.01.01.05.01.02.05.01)                                                          |                               |                       |                   |            |
| Unidade de O                                                                                     | rigem: PROTOCOLO - RE.                                                                               |                                                                                          |                               |                       |                   |            |
| Unidade de O<br>Observ                                                                           | rigem: PROTOCOLO - RE.<br>vação:                                                                     |                                                                                          |                               |                       |                   |            |
| Unidade de O<br>Obser<br>Site                                                                    | rigem: PROTOCOLO - RE<br>vação:<br>uação: ABERTO                                                     |                                                                                          |                               |                       |                   |            |
| Unidade de O<br>Obser<br>Site                                                                    | rigem: PROTOCOLO - RE<br>vação:<br>uação: ABERTO<br>: Visua                                          | alizar Documento 🔍: Visualizar Ir                                                        | formações Gerais              |                       |                   |            |
| Unidade de O.<br>Obser<br>Site<br>Documentos do Process                                          | rigem: PROTOCOLO - RE<br>vação:<br>uação: ABERTO<br>io                                               | alizar Documento 🤇 🤇 : Visualizar Ir                                                     | formações Gerais              |                       |                   |            |
| Unidade de O<br>Obser<br>Situ<br>DOCUMENTOS DO PROCESS<br>Ordem Tipo de Documento                | rigem: PROTOCOLO - RE<br>vação:<br>uação: ABERTO<br>: Visua<br>:0<br>Data de Documento               | olizar Documento 🧠: Visualizar Ir                                                        | formações Gerais              | Natureza              | Situação          |            |
| Unidade de O<br>Obsern<br>Situ<br>DOCUMENTOS DO PROCESS<br>Ordem Tipo de Documento<br>1 S OFICIO | rigem: PROTOCOLO - RE<br>vação:<br>uação: ABERTO<br>Data de Documento<br>25/11/2024                  | origem<br>PROTOCOLO - REITORIA (11.01.05.01.02.0                                         | formações Gerais              | Natureza<br>OSTENSIVO | Situação<br>ATIVO |            |
| Unidade de O<br>Observ<br>Situ<br>DOCUMENTOS DO PROCESS<br>Ordem Tipo de Documento<br>1 S OFICIO | rigem: PROTOCOLO - RE<br>vação:<br>uação: ABERTO<br>: Visua<br>:0<br>Data de Documento<br>25/11/2024 | olizar Documento C: Visualizar In<br>Origem<br>PROTOCOLO - REITORIA (11.01.01.05.01.02.0 | formações Gerais              | Natureza<br>OSTENSIVO | Situação<br>ATIVO |            |

Nessa etapa indique a Unidade de Destino, e selecione Enviar

|                                                                                                    | Processo                                                                                                    | Tipo de Proce                                                                                                    | SSO                                                                                                    |                                                                                                    |                                                                                                    | Assunto do Process                                                                                                    | 0                                                                                                    |                                                                   |
|----------------------------------------------------------------------------------------------------|----------------------------------------------------------------------------------------------------|----------------------------------------------------------------------------------------------------|----------------------------------------------------------------------------------------------------|----------------------------------------------------------------------------------------------------|----------------------------------------------------------------------------------------------------|----------------------------------------------------------------------------------------------------|----------------------------------------------------------------------------------------------------|-------------------------------------------------------------------|
|                                                                                                    |                                                                                                    | CONCESSÃO D                                                                                                    | E PASSAGENS E DIA                                                                                                    | RIAS                                                                                                    | DE PASSAGENS E DIÁDIAS PARA A                                                                                                    | 028.11 - COM ÔNUS                                                                                                    | DEIRA PARTICIPAR DO ENCONTRO                                                                                                    | _                                                                 |
| 0                                                                                                    |                                                                                                    | NACIONAL DE A                                                                                                    | ARQUIVISTAS DAS I                                                                                                    | FES (ENARQUIFES)                                                                                                    |                                                                                                    |                                                                                                    |                                                                                                    |                                                                   |
| ~                                                                                                    | 23443.000002/2024-71                                                                                                    | DESPACH                                                                                                    | OS CADASTRAD                                                                                                    | DS NA UNIDADE                                                                                                    |                                                                                                    |                                                                                                    |                                                                                                    | <b>o ^</b>                                                        |
|                                                                                                    |                                                                                                    | Cadastrado                                                                                                    | Em Tipo                                                                                                    | Origem                                                                                                    | Servidor Responsável<br>Nenhum Despacho Cadas                                                                                                    | trado                                                                                                    | Autenticado Em Público                                                                                                    |                                                                   |
| 0.6                                                                                                    | envio do(s) processo(s                                                                                                    | ) pode ser para                                                                                                    | um setor intern                                                                                                    | o ou para um óro                                                                                                    | gão externo, conforme indicad                                                                                                    | o na opcão Tipo de Unidade                                                                                                    | no Destino do Envio.                                                                                                    |                                                                   |
|                                                                                                    |                                                                                                    | ) pode ser part                                                                                                    | and actor intern                                                                                                    |                                                                                                    | guo externo, conforme malead                                                                                                    |                                                                                                    | no bestino do Envio.                                                                                                    |                                                                   |
|                                                                                                    |                                                                                                    |                                                                                                    |                                                                                                    | De                                                                                                    | STINO DO ENVIO                                                                                                    |                                                                                                    |                                                                                                    |                                                                   |
|                                                                                                    |                                                                                                    |                                                                                                    | Tipo                                                                                                    | de Unidade: 🖈                                                                                                    | <ul> <li>Setor Interno O Órgão</li> </ul>                                                                                                    | Externo                                                                                                    |                                                                                                    | _                                                                 |
|                                                                                                    | and the second                                                                                                    | de Outeren                                                                                                    |                                                                                                    | D                                                                                                    | ADOS DO ENVIO                                                                                                    |                                                                                                    |                                                                                                    |                                                                   |
|                                                                                                    | Unidade                                                                                                    | de Origem:<br>de Destino: *                                                                                                    | 11.01.01.06                                                                                                    | RIA DE PLANEJAN                                                                                                    | MENTO E DESENVOLVIMENTO                                                                                                    | INSTITUCIONAL - REITORIA                                                                                                    | (11.01.01.06)                                                                                                    |                                                                   |
|                                                                                                    |                                                                                                    |                                                                                                    |                                                                                                    | COMISSÃO EI                                                                                                    | ELEITORAL CENTRAL - REITORIA (<br>RESPONSÁVEL PELA CONDUÇÃO                                                                                                    | 11.01.01.58)<br>DO PROCESSO ELEITORAL DO O                                                                                                    | CONSEPE (1                                                                                                    |                                                                   |
|                                                                                                    |                                                                                                    |                                                                                                    | E.                                                                                                    | COORDENACA                                                                                                    | AO DE CORREGEDORIA GERAL - R<br>E GESTAO DA TECNOLOGIA DA IN                                                                                                    | EITORIA (11.01.01.68)<br>FORMACAO - REITORIA (11.01.0                                                                                                    | 11.66)                                                                                                    |                                                                   |
|                                                                                                    |                                                                                                    |                                                                                                    | ŝ                                                                                                    |                                                                                                    | E PLANEJAMENTO E DESENVOLVI<br>E DESENVOLVIMENTO INSTITUCIÓ                                                                                                    | MENTO INSTITUCIONAL - REITO                                                                                                    | DRIA (11.01.0                                                                                                    |                                                                   |
|                                                                                                    |                                                                                                    |                                                                                                    |                                                                                                    | COORDENA                                                                                                    | ACAO GERAL DE GESTÃO DE DOC                                                                                                    | CUMENTOS - REITORIA (11.01.01.01.01.01.01.01.01.01.01.01.01.0                                                                                                    | .06.16)                                                                                                    |                                                                   |
|                                                                                                    |                                                                                                    |                                                                                                    |                                                                                                    |                                                                                                    | ACAO GERAL DE GOVERNANÇA E<br>ACAO GERAL DE PLANEJAMENTO                                                                                                    | DINSTITUCIONAL - REITORIA (1                                                                                                    | 1.01.01.06.1                                                                                                    |                                                                   |
|                                                                                                    |                                                                                                    |                                                                                                    | <                                                                                                    | -1 SCHD NDN                                                                                                    | # UPTITUUA (44 04 04 08 46)                                                                                                    |                                                                                                    | >                                                                                                    |                                                                   |
| D                                                                                                    | ADOS COMPLEMENT                                                                                                    | ARES                                                                                                    |                                                                                                    |                                                                                                    |                                                                                                    |                                                                                                    |                                                                                                    |                                                                   |
|                                                                                                    | Tempo de Pe                                                                                                    | ermanência:<br>Urgente:                                                                                                    | (Em Di                                                                                                    | as) 🕐                                                                                                    |                                                                                                    |                                                                                                    |                                                                                                    |                                                                   |
|                                                                                                    |                                                                                                    | - ganter                                                                                                    | U SHIT U NA                                                                                                    |                                                                                                    |                                                                                                    |                                                                                                    |                                                                                                    |                                                                   |
|                                                                                                    | O                                                                                                    | bservações:                                                                                                    |                                                                                                    |                                                                                                    |                                                                                                    |                                                                                                    |                                                                                                    |                                                                   |
|                                                                                                    |                                                                                                    |                                                                                                    |                                                                                                    |                                                                                                    |                                                                                                    |                                                                                                    |                                                                                                    |                                                                   |
|                                                                                                    |                                                                                                    |                                                                                                    | (4000 caracter                                                                                                    | es /0 digitados                                                                                                    | -)                                                                                                    |                                                                                                    | li.                                                                                                    |                                                                   |
|                                                                                                    |                                                                                                    |                                                                                                    | (4000 caracter                                                                                                    | res/0 digitados                                                                                                    | s)<br>Enviar Cancelar                                                                                                    |                                                                                                    | R                                                                                                    |                                                                   |
|                                                                                                    |                                                                                                    |                                                                                                    | (4000 caracter                                                                                                    | campos ve pre                                                                                                    | 5)<br>Enviar Cancelar<br>senchimento obrigatório.                                                                                                    |                                                                                                    |                                                                                                    |                                                                   |
|                                                                                                    |                                                                                                    |                                                                                                    | (4000 caracter                                                                                                    | Campos de pre                                                                                                    | Enviar Cancelar<br>eenchimento obrigatório.<br>Protocolo                                                                                                    |                                                                                                    |                                                                                                    |                                                                   |
| MOLOGA                                                                                                 | ACAO-29-12-                                                                                                    | -23 - SIP                                                                                                    | (4000 caracter                                                                                                    | ema Integra                                                                                                    | e)<br>Enviar Cancelar<br>senchimento obrigatório.<br>Protocolo                                                                                                    | iudaath JeanadoSeat                                                                                                    | Tatāti 30 MUDAR (                                                                                                    | DE SISTEM                                                         |
| MOLOGA                                                                                                 | ACAO-29-12-<br>Ra                                                                                                    | -23 - SIP                                                                                                    | (4000 caracter                                                                                                    | ema Integra                                                                                                    | enviar   Cancelar  <br>enchimento obrigatório.<br>Protocolo<br>ado de Patrimônio, Ar<br>Orcamento: 2024                                                                                | iMdR&tratj@vez/Cอกส<br>เขิศ Módulos                                                                                                    | Patêš:30 MUDAR (                                                                                                    | DE SISTEM                                                         |
| MOLOGA<br>NIZ BANDEI                                                                                   | ACAO-29-12-<br>RA<br>DRIA (11.01.01.05                                                                                                    | <b>.23 - SIP</b><br>5.01.02.05.0                                                                                                    | (4000 caracter<br>PAC - Sist                                                                                                    | ema Integra                                                                                                    | e)<br>Enviar Cancelar<br>senchimento obrigatório.<br>Protocolo<br>ado de Patrimônio, A<br>Orçamento: 2024                                                                              | iMfA&tratj@tree/Cont<br>(@ Módulos<br>A Informar Problema                                                                                                    | بَّعَدَاقَةُ:٥٥ MUDAR (<br>که Abrir Chamado<br>کی Alterar senha                                                                                                    | DE SISTEM                                                         |
| MOLOGA<br>NIZ BANDEI<br>IOLO - REITO                                                                   | ACAO-29-12-<br>RA<br>DRIA (11.01.01.05<br>DLOS > ENVIO 1                                                                                                    | 23 - SIP<br>5.01.02.05.0<br>DE PROCES                                                                                                    | (4000 caracter<br>AC - Sist                                                                                                    | ema Integra                                                                                                    | s)<br>Enviar Cancelar<br>senchimento obrigatório.<br>Protocolo<br>ado de Patrimônio, Ai<br>Orçamento: 2024                                                                             | iMiविहिtr वर्द्रसेण्स्ट्'िन्स<br>🎯 Módulos<br>📣 Informar Problema                                                                                                    | rat88:30 MUDAR (<br>> Abrir Chamado                                                                                                    | DE SISTEM                                                         |
| MOLOGA<br>NIZ BANDEI<br>IOLO - REITO<br>E PROTOCO                                                      | ACAO-29-12-<br>RA<br>DRIA (11.01.01.05<br>DLOS > ENVIO I                                                                                                    | -23 - SIF<br>5.01.02.05.0<br>DE PROCES                                                                                                    | (4000 caracter<br>РАС - Sist<br>01)<br>sso > Сом                                                                                                    | ema Integra                                                                                                    | s)<br>Enviar Cancelar<br>senchimento obrigatório.<br>Protocolo<br>ado de Patrimônio, A<br>Orçamento: 2024                                                                              | MilaStraন্ট্রস্তর্শ্বেতিনার্চ<br>🎯 Módulos<br>🔊 Informar Problema                                                                                                    | Patels:30 MUDAR (                                                                                                    | DE SISTEM                                                         |
| MOLOGA<br>NIZ BANDEI<br>OLO - REITO<br>E PROTOCO<br>• Processo                                         | ACAO-29-12-<br>RA<br>DRIA (11.01.01.05<br>DLOS > ENVIO I<br>(s) enviado(s)                                                                                                    | 23 - SIP<br>5.01.02.05.0<br>DE PROCES                                                                                                    | (4000 caracter<br>PAC - Sist<br>)1)<br>SSO > COM                                                                                                    | ema Integra                                                                                                    | s)<br>Enviar Cancelar<br>senchimento obrigatório.<br>Protocolo<br>ado de Patrimônio, A<br>Orçamento: 2024                                                                              | iMlਸਫ਼ਿਪਾਰਨੁੱਤੋਂਸਾਵਾਂCont<br>ම Módulos<br>A Informar Problema                                                                                                    | Fat85:30 MUDAR (                                                                                                    | DE SISTEM                                                         |
| MOLOGA<br>NIZ BANDEI<br>OLO - REITO<br>E PROTOCO<br>• Processo                                         | ACAO-29-12-<br>RA<br>DRIA (11.01.01.05<br>DLOS > ENVIO I<br>(s) enviado(s)                                                                                                    | 23 - SIP<br>5.01.02.05.0<br>DE PROCES<br>COM SUCES                                                                                                    | (4000 caracter<br>AC - Sist<br>(1)<br>(550 > COM<br>(550.                                                                                                    | ema Integra                                                                                                    | s)<br>Enviar Cancelar<br>senchimento obrigatório.<br>Protocolo<br>ado de Patrimônio, A<br>Orçamento: 2024                                                                              | iMiR운tra닷알아오 <sup>-</sup> Cont<br>@ Módulos<br>《 Informar Problema                                                                                                    | rat8£:30 MUDAR (<br>> Abrir Chamado                                                                                                    | DE SISTEM                                                         |
| MOLOGA<br>NIZ BANDEI<br>IOLO - REITO<br>E PROTOCO                                                      | ACAO-29-12-<br>RA<br>DRIA (11.01.01.05<br>DLOS > ENVIO I<br>I(S) enviado(S)                                                                                                    | 23 - SIP<br>5.01.02.05.0<br>DE PROCES                                                                                                    | (4000 caracter<br>РАС - Sist<br>01)<br>5550 > Сом<br>550.                                                                                                    | ema Integra<br>PROVANTE                                                                                                    | s)<br>Enviar Cancelar<br>senchimento obrigatório.<br>Protocolo<br>ado de Patrimônio, A<br>Orçamento: 2024<br>ÇÕES SOBRE O ENV                                                          | Milaසිtiraරුමහංජ වෙනස<br>මූම Módulos<br>🔊 Informar Problema<br>I O                                                                                                    | Patels:30 MUDAR (<br>) Abrir Chamado<br>Alterar senha                                                                                                    | DE SISTEM.                                                        |
| MOLOGA<br>NIZ BANDEI<br>OLO - REITO<br>E PROTOCO<br>• Processo                                         | ACAO-29-12-<br>RA<br>DRIA (11.01.01.05<br>DLOS > ENVIO (<br>(s) enviado(s)<br>Data d<br>Unidade de                                                                                                    | 23 - SIF<br>5.01.02.05.0<br>DE PROCES<br>com suces<br>le Envio: 2<br>Destino: 7                                                                                                    | (4000 caracter<br>PAC - Sist<br>)1)<br>sso > Сом<br>9/11/2024<br>)IRETORIA D                                                                                                    | ers/0 digitados<br>« Campos ve pre<br>ema Integra<br>PROVANTE<br>INFORMA<br>E PLANEJAME                                                               | s)<br>Enviar Cancelar<br>senchimento obrigatório.<br>Protocolo<br>ado de Patrimônio, A<br>Orçamento: 2024<br>ÇÕES SOBRE O ENV                                                          | iMdR&traceverCont<br>@ Módulos<br>소 Informar Problema<br>IO                                                                                                    | Pat@5:30 MUDAR (<br>→ Abrir Chamado<br>Alterar senha<br>- REITORIA (11.01.01                                                                                                    | DE SISTEM                                                         |
| MOLOGA<br>NIZ BANDEI<br>OLO - REITO<br>E PROTOCO<br>• Processo                                         | ACAO-29-12-<br>RA<br>DRIA (11.01.01.05<br>DLOS > ENVIO I<br>(s) enviado(s)<br>Data d<br>Unidade de                                                                                                    | 23 - SIP<br>5.01.02.05.0<br>DE PROCES<br>com suces<br>le Envio: 2<br>Destino: D                                                                                                    | (4000 caracter<br>PAC - Sist<br>(1)<br>(1)<br>(1)<br>(1)<br>(1)<br>(1)<br>(1)<br>(1)                                                                                                    | ema Integra<br>PROVANTE                                                                                                    | s)<br>Enviar Cancelar<br>senchimento obrigatório.<br>Protocolo<br>ado de Patrimônio, Ai<br>Orçamento: 2024<br>ÇÕES SOBRE O ENV<br>ENTO E DESENVOLVIME                                  | iMlREtraកូមិខេះCont<br>Módulos<br>A Informar Problema<br>Informar Problema<br>IO<br>IO                                                                                                    | rat08:30 MUDAR (                                                                                                    | DE SISTEM                                                         |
| MOLOGA<br>NIZ BANDEI<br>OLO - REITO<br>E PROTOCO<br>• Processo                                         | ACAO-29-12-<br>RA<br>DRIA (11.01.01.05<br>DLOS > ENVIO I<br>(s) enviado(s)<br>Data d<br>Unidade de<br>RADOS<br>Tipo de Process                                                                                | 23 - SIP<br>5.01.02.05.0<br>DE PROCES<br>COM SUCES<br>le Envio: 2<br>Destino: 2<br>So                                                                                                    | (4000 caracter<br>AC - Sist<br>01)<br>550 > COM<br>550.<br>9/11/2024<br>DIRETORIA D                                                                                                    | ema Integra<br>PROVANTE                                                                                                    | s)<br>Enviar Cancelar<br>senchimento obrigatório.<br>Protocolo<br>ado de Patrimônio, A<br>Orçamento: 2024<br>ÇÕES SOBRE O ENV<br>ENTO E DESENVOLVIME                                   | MilaBtirat@ree/Cont<br>Middulos<br>Informar Problema<br>IO<br>NTO INSTITUCIONAL<br>Assum                                                                                                    | rat86:30 MUDAR I<br>> Abrir Chamado<br>Alterar senha<br>- REITORIA (11.01.01<br>to do Processo                                                                                                    | DE SISTEM                                                         |
| MOLOGA<br>NIZ BANDEI<br>IOLO - REITO<br>E PROTOCO<br>• Processo                                        | ACAO-29-12-<br>RA<br>DRIA (11.01.01.05<br>DLOS > ENVIO I<br>(5) enviado(s)<br>Unidade de<br>(ADOS<br>Tipo de Process<br>CONCESSÃO DE 6                                                                        | 23 - SIF<br>5.01.02.05.0<br>DE PROCES<br>COM SUCES<br>Destino: 2<br>Destino: 2<br>RASSAGENS                                                                                                    | (4000 caracter<br>PAC - Sist<br>01)<br>550 > Сом<br>9/11/2024<br>0IRETORIA D<br>E DIÁRIAS                                                                                                    | ema Integra<br>PROVANTE                                                                                                    | s)<br>Enviar Cancelar<br>senchimento obrigatório.<br>Protocolo<br>ado de Patrimônio, A<br>Orçamento: 2024<br>ÇÕES SOBRE O ENV                                                          | INTO INSTITUCIONAL                                                                                                    | Abrir Chamado<br>Abrir Chamado<br>Alterar senha<br>REITORIA (11.01.01<br>to do Processo<br>COM ÓNUS                                                                                                    | DE SISTEM                                                         |
| MOLOGA<br>NIZ BANDEI<br>OLO - REITO<br>E PROTOCO<br>• Processo<br>• Processo<br>• SSOS ENVI<br>cesso   | ACAO-29-12-<br>RA<br>DRIA (11.01.01.05<br>DLOS > ENVIO I<br>(s) enviado(s)<br>Data d<br>Unidade de<br>CONCESSÃO DE<br>Assunto Detalha<br>NACIONAL DE AR                                                       | 23 - SIF<br>5.01.02.05.0<br>DE PROCES<br>COM SUCES<br>COM SUCES<br>Destino: D<br>PASSAGENS<br>ado: SOLICIT/<br>OUVINITAS D                                                                                                    | (4000 caracter<br>(4000 caracter<br>(400 caracter<br>(400 caracter<br>(400 carac    | ema Integra<br>PROVANTE<br>INFORMA<br>E PLANEJAME                                                                                                    | s)<br>Enviar Cancelar<br>Enviar Cancelar<br>Enviar Cancelar<br>Protocolo<br>ado de Patrimônio, A<br>Orçamento: 2024<br>Crçamento: 2024<br>ENTO E DESENVOLVIME                          | IO A SERVIDORA RAQUEL                                                                                                    | Patêl5:30 MUDAR (<br>→ Abrir Chamado<br>Alterar senha<br>- REITORIA (11.01.01<br>to do Processo<br>. COM ÓNUS<br>DINIZ BANDEIRA PARTICIPA                                                                                                    | DE SISTEM/<br>Port                                                |
| MOLOGA<br>NIZ BANDEI<br>OLO - REITO<br>E PROTOCO<br>• Processo<br>• Processo<br>• SSOS ENVI<br>cesso   | ACAO-29-12-<br>RA<br>DRIA (11.01.01.05<br>DLOS > ENVIO I<br>(s) enviado(s)<br>Data d<br>Unidade de<br>CADOS<br>Tipo de Process<br>CONCESSÃO DE I<br>Assunto Detalha<br>NACIONAL DE AR                         | 23 - SIF<br>5.01.02.05.0<br>DE PROCES<br>COM SUCES<br>COM SUCES | (4000 caracter<br>AC - Sist<br>(1)<br>SSO > COM<br>SSO.<br>9/11/2024<br>VIRETORIA D<br>E DIÁRIAS<br>AÇÃO DE CONC<br>ÁS IFES (ENAF                                                                                                    | ema Integra<br>PROVANTE<br>INFORMA<br>E PLANEJAME<br>EESSÃO DE PAS<br>QUIFES)                                                                         | s)<br>Enviar Cancelar<br>enchimento obrigatório.<br>Protocolo<br>ado de Patrimônio, A<br>Orçamento: 2024<br>¢ÕES SOBRE O ENV<br>ENTO E DESENVOLVIME<br>SSAGENS E DIÁRIAS PARA          | INHRELI - JERRE Cont<br>Médulos<br>SINTO INSTITUCIONAL<br>NTO INSTITUCIONAL<br>288500<br>028.11<br>A SERVIDORA RAQUEL                                                                                                    | <ul> <li>Řatělš:30 MUDAR (</li> <li>Àbrir Chamado</li> <li>Abrir Chamado</li> <li>Alterar senha</li> <li>Alterar senha</li> <li>Alterar senha</li> </ul>                                                                                                    | .06)                                                              |
| MOLOGA<br>NIZ BANDEI<br>COLO - REITO<br>E PROTOCO<br>• Processo<br>SSOS ENVI<br>Cesso                  | ACAO-29-12-<br>RA<br>DRIA (11.01.01.05<br>DLOS > ENVIO I<br>(s) enviado(s)<br>(s) enviado(s)<br>Data d<br>Unidade de<br>CADOS<br>Tipo de Process<br>CONCESSÃO DE F<br>Assunto Detalha<br>NACIONAL DE AR       | 23 - SIP<br>5.01.02.05.0<br>DE PROCES<br>COM SUCCES<br>Destino: D<br>PASSAGENS<br>ado: SOLICITA<br>QUIVISTAS D                                                                                                    | (4000 caracter<br>AC - Sist<br>(1)<br>SSO > COM<br>SSO.<br>9/11/2024<br>DIRETORIA D<br>DIRETORIA D<br>E DIÁRIAS<br>AÇÃO DE CONC<br>AS IFES (ENAF                                                                                                    | ema Integra<br>PROVANTE<br>INFORMA<br>E PLANEJAME<br>E PLANEJAME<br>EESSÃO DE PAS<br>IQUIFES)                                                         | s)<br>Enviar Cancelar<br>senchimento obrigatório.<br>Protocolo<br>ado de Patrimônio, A<br>Orçamento: 2024<br>ÇÕES SOBRE O ENV<br>ENTO E DESENVOLVIME<br>SSAGENS E DIÁRIAS PARA         | IMARELI a Gave Cont<br>Médulos<br>Informar Problema<br>INTO INSTITUCIONAL<br>NTO INSTITUCIONAL<br>028.11<br>A SERVIDORA RAQUEL                                                                                                    | Abrir Chamado<br>Abrir Chamado<br>Alterar senha<br>REITORIA (11.01.01<br>to do Processo<br>COM ÓNUS<br>DINIZ BANDEIRA PARTICIPA                                                                                                    | DE SISTEM.<br>COE)                                                |
| MOLOGA<br>NIZ BANDEI<br>IOLO - REITO<br>E PROTOCO<br>• Processo<br>55505 ENVI<br>cesso<br>0002/2024-71 | ACAO-29-12-<br>RA<br>DRIA (11.01.01.05<br>DLOS > ENVIO I<br>(5) enviado(s)<br>Data d<br>Unidade de<br>(ADOS<br>Tipo de Process<br>CONCESSÃO DE F<br>Assunto Detalha<br>NACIONAL DE AR<br>Imprimir Guia d      | 23 - SIF<br>5.01.02.05.0<br>DE PROCES<br>COM SUCES<br>COM SUCES<br>RASSAGENS<br>ado: SOLICITA<br>QUIVISTAS D<br>da Movime                                                                                                    | (4000 caracter<br>(4000 caracter<br>(400 caracter<br>(400 caracter<br>(400 cara   | ers/0 digitados<br>* Campos Je pre<br>ema Integra<br>PROVANTE<br>INFORMA<br>E PLANEJAME<br>E PLANEJAME<br>ESSÃO DE PAS<br>AUFES)                      | s)<br>Enviar Cancelar<br>senchimento obrigatório.<br>Protocolo<br>ado de Patrimônio, A<br>Orçamento: 2024<br>ÇÕES SOBRE O ENV<br>ENTO E DESENVOLVIME<br>SSAGENS E DIÁRIAS PARA         | INTO INSTITUCIONAL ASERVIDORA RAQUEL INTO INSTITUCIONAL                                                                                                    | Abrir Chamado<br>Abrir Chamado<br>Abrir Chamado<br>Alterar senha<br>REITORIA (11.01.01<br>to do Processo<br>COM ÓNUS<br>DINIZ BANDEIRA PARTICIPA<br>uia da Movimentaçã                                                                                                    | DE SISTEM<br>COESISTEM                                            |
| MOLOGA<br>NIZ BANDEI<br>IOLO - REITO<br>E PROTOCO<br>• Processo<br>0002/2024-71                        | ACAO-29-12-<br>RA<br>DRIA (11.01.01.05<br>DIOS > ENVIO I<br>(5) enviado(s)<br>Unidade de<br>KADOS<br>Tipo de Process<br>CONCESSÃO DE F<br>Assunto Detalha<br>NACIONAL DE AR<br>Imprimir Guia d<br>E           | 23 - SIP<br>5.01.02.05.0<br>DE PROCES<br>COM SUCES<br>COM SUCES<br>Destino: D<br>So<br>PASSAGENS<br>ado: SOLICITA<br>GUIVISTAS D<br>da Movime<br>Coonômico                                                                                                    | (4000 caracter<br>(4000 caracter<br>(400 caracter<br>(400 caracter<br>(400 caracte   | es/0 digitados<br>* Campos ve pre<br>ema Integra<br>PROVANTE<br>INFORMAN<br>E PLANEJAME<br>EESSÃO DE PAS<br>QUIFES)<br>al                             | s)<br>Enviar Cancelar<br>senchimento obrigatório.<br>Protocolo<br>ado de Patrimônio, A<br>Orçamento: 2024<br>¢ÕES SOBRE O ENV<br>ENTO E DESENVOLVIME<br>SSAGENS E DIÁRIAS PARA         | Milliktiratjebree Const<br>Middulos<br>Middulos<br>Minformar Problema<br>IO<br>INTO INSTITUCIONAL<br>Assum<br>028.11<br>A SERVIDORA RAQUEL<br>Imprimir G                                                                                                    | Patel5:30 MUDAR (<br>→ Abrir Chamado<br>→ Abrir Chamado<br>→ Alterar senha<br>- REITORIA (11.01.01<br>to do Processo<br>. COM ÓNUS<br>DINIZ BANDEIRA PARTICIPA<br>uia da Movimentaçã<br>Normal                                                                                                    | DE SISTEM<br>Port                                                 |
| MOLOGA<br>NIZ BANDEI<br>OLO - REITO<br>E PROTOCO<br>• Processo<br>0002/2024-71                         | ACAO-29-12-<br>RA<br>DRIA (11.01.01.05<br>DLOS > ENVIO I<br>(s) enviado(s)<br>Data d<br>Unidade de<br>CONCESSÃO DE I<br>Assunto Detalha<br>NACIONAL DE AR<br>Imprimir Guia o<br>E                             | 23 - SIF<br>5.01.02.05.0<br>DE PROCES<br>COM SUCES<br>COM SUCES<br>COM SUCES<br>Destino: D<br>PASSAGENS<br>ado: SOLICIT/<br>QUIVISTAS D<br>da Movime<br>Econômico                                                                                                    | (4000 caracter<br>AC - Sist<br>(4000 caracter<br>(4000 caracter<br>(400 caracter<br>(400 caracter     | es/0 digitados<br>« Campos ve pre<br>ema Integra<br>PROVANTE<br>INFORMA<br>E PLANEJAME<br>EESSÃO DE PAS<br>(QUIFES)<br>al                             | s)<br>Enviar Cancelar<br>Enviar Cancelar<br>Enviar Cancelar<br>Protocolo<br>ado de Patrimônio, A<br>Orçamento: 2024<br>Orçamento: 2024<br>ENTO E DESENVOLVIME                          | INHRELI - JED-C-CONE<br>Módulos<br>Módulos<br>Módulos<br>Modulos<br>Modulos<br>M | <ul> <li>Patêlê:30 MUDAR (</li> <li>Abrir Chamado</li> <li>Abrir Chamado</li> <li>Alterar senha</li> <li>Alterar senha</li> <li>Alterar senha</li> <li>Alterar senha</li> <li>Com ônus</li> <li>Com ônus</li> <li>DINIZ BANDEIRA PARTICIPA</li> <li>DINIZ BANDEIRA PARTICIPA</li> <li>DINIZ BANDEIRA PARTICIPA</li> </ul>                                                                                                    | .06)                                                              |
| MOLOGA<br>NIZ BANDEI<br>OLO - REITO<br>E PROTOCO<br>• Processo<br>0002/2024-71                         | ACAO-29-12-<br>RA<br>PRIA (11.01.01.05<br>DOLOS > ENVIO I<br>(5) enviado(s)<br>Data d<br>Unidade de<br>(ADOS<br>Tipo de Process<br>CONCESSÃO DE 14<br>NACIONAL DE AR<br>Imprimir Guia d                       | 23 - SIP<br>5.01.02.05.0<br>DE PROCES<br>COM SUCES<br>Destino: 2<br>Destino: 2<br>Destino: 2<br>Destino: 2<br>Destino: 2<br>da Movime<br>Conômico<br>e Movime                                                                                                    | (4000 caracter<br>AC - Sist<br>(1)<br>SSO > COM<br>SSO > COM<br>SSO -<br>2011/2024<br>DIRETORIA D<br>DIRETORIA D<br>E DIÁRIAS<br>AÇÃO DE CONC<br>AS IFES (ENAF<br>Entação Atu<br>ntação do E                                                                                                    | es/0 digitados<br>« Campos ve pre<br>ema Integra<br>PROVANTE<br>INFORMA<br>E PLANEJAME<br>ESSÃO DE PAS<br>QUIFES)<br>al                               | s)<br>Enviar Cancelar<br>senchimento obrigatório.<br>Protocolo<br>ado de Patrimônio, A<br>Orçamento: 2024<br>¢ÕES SOBRE O ENV<br>ENTO E DESENVOLVIME<br>SSAGENS E DIÁRIAS PARA         | INGUISSITUCIONAL  NTO INSTITUCIONAL  Assun  28.11  A SERVIDORA RAQUEL  Imprimir G                                                                                                    | Fat8is:30 MUDAR (<br>→ Abrir Chamado<br>→ Abrir Chamado<br>→ Alterar senha<br>- REITORIA (11.01.01<br>to do Processo<br>- COM ÔNUS<br>DINIZ BANDEIRA PARTICIPA<br>uia da Movimentaçã<br>Normal<br>uia de Movimentaçã                                                                                                    | DE SISTEM/<br>Port<br>.06)<br>AR DO ENCOM<br>io Atual<br>o do Dia |
| MOLOGA<br>NIZ BANDEI<br>IOLO - REITO<br>E PROTOCO<br>• Processo<br>0002/2024-71                        | ACAO-29-12-<br>RA<br>DRIA (11.01.01.05<br>DLOS > ENVIO I<br>(5) enviado(s)<br>Data d<br>Unidade de<br>(ADOS<br>Tipo de Process<br>CONCESSÃO DE (<br>Assunto Detalha<br>NACIONAL DE AR<br>Imprimir Guia d<br>E | 23 - SIF<br>5.01.02.05.0<br>DE PROCES<br>COM SUCES<br>COM SUCES<br>Destino: D<br>SO<br>PASSAGENS<br>ado: SOLICITA<br>addo: SOLICITAS D<br>da Movime<br>Econômico<br>Econômico                                                                                                    | (4000 caracter<br>(4000 caracter<br>(400 caracter<br>(400 caracter<br>(400 caract   | es/0 digitados<br>Campos Le pre<br>ema Integra<br>PROVANTE<br>INFORMA<br>E PLANEJAME<br>E PLANEJAME<br>ESSÃO DE PAS<br>AUFES)<br>al                   | s)<br>Enviar Cancelar<br>senchimento obrigatório.<br>Protocolo<br>ado de Patrimônio, A<br>Orçamento: 2024<br>¢ÕES SOBRE O ENV<br>ENTO E DESENVOLVIME<br>SSAGENS E DIÁRIAS PARA         | Millikitra Geore Cont<br>Middulos<br>Informar Problema<br>INTO INSTITUCIONAL<br>Assum<br>028.11-<br>A SERVIDORA RAQUEL<br>Imprimir G<br>Imprimir G                                                                                                    | Abrir Chamado Abrir Chamado Abrir Chamado Alterar senha Alterar senha Al | DE SISTEM<br>COE SISTEM                                           |
| MOLOGA<br>NIZ BANDEI<br>IOLO - REITO<br>E PROTOCO<br>• Processo<br>10002/2024-71                       | ACAO-29-12-<br>RA<br>DRIA (11.01.01.05<br>DIOS > ENVIO I<br>(s) enviado(s)<br>Data d<br>Unidade de<br>CONCESSÃO DE I<br>Assunto Detalha<br>NACIONAL DE AR<br>Imprimir Guia d<br>E                             | 23 - SIF<br>5.01.02.05.0<br>DE PROCES<br>COM SUCES<br>COM SUCES<br>Destino: D<br>PASSAGENS<br>ado: SOLICITA<br>QUIVISTAS D<br>da Movime<br>Econômico<br>E Movime                                                                                                    | (4000 caracter<br>AC - Sist<br>(4000 caracter<br>(4000 caracter<br>(400 caracter<br>(400 caracter<br>(40 | es/0 digitados<br>campos e pre<br>ema Integra<br>PROVANTE<br>INFORMA<br>E PLANEJAME<br>E PLANEJAME<br>E SSÃO DE PAS<br>AUJFES)<br>al<br>Dia<br>Enviat | s)<br>Enviar Cancelar<br>senchimento obrigatório.<br>Protocolo<br>ado de Patrimônio, A<br>Orçamento: 2024<br>COrçamento: 2024<br>ENTO E DESENVOLVIME<br>SSAGENS E DIÁRIAS PARA         | Mdalastraçeore Cont<br>Módulos<br>Módulos<br>Modulos<br>Mo | <ul> <li>Patêlis:30 MUDAR I</li> <li>Abrir Chamado</li> <li>Abrir Chamado</li> <li>Alterar senha</li> <li>Alterar senha</li> <li>Alterar senha</li> <li>Alterar senha</li> <li>Alterar senha</li> <li>On Orocesso</li> <li>COM ÓNUS</li> <li>DINIZ BANDEIRA PARTICIPA</li> <li>Suita da Movimentação</li> <li>Normal</li> <li>Jia de Movimentação</li> <li>Normal</li> </ul>                                                                                                    | DE SISTEM/<br>Port                                                |
| MOLOGA<br>NIZ BANDEI<br>OLO - REITO<br>E PROTOCO<br>• Processo<br>0002/2024-71                         | ACAO-29-12-<br>RA<br>DRIA (11.01.01.05<br>DLOS > ENVIO I<br>(s) enviado(s)<br>Data d<br>Unidade de<br>CONCESSÃO DE I<br>Assunto Detalha<br>NACIONAL DE AR<br>Imprimir Guia d<br>E                             | 23 - SIF<br>5.01.02.05.0<br>DE PROCES<br>COM SUCES<br>COM SUCES<br>COM SUCES<br>Destino: D<br>PASSAGENS<br>ado: SOLICIT/<br>QUIVISTAS D<br>da Movime<br>Econômico                                                                                                    | (4000 caracter<br>(4000 caracter<br>(400 caracter<br>(400 caracter<br>(400 caracte   | es/0 digitados<br>« campos ve pre<br>ema Integra<br>PROVANTE<br>INFORMA<br>E PLANEJAME<br>EESSÃO DE PAS<br>(QUIFES)<br>al<br>bia<br>Enviat            | s)<br>Enviar Cancelar<br>senchimento obrigatório.<br>Protocolo<br>ado de Patrimônio, A<br>Orçamento: 2024<br>COCCANTRACIÓN CONTRACIÓN<br>ENTO E DESENVOLVIME<br>SSAGENS E DIÁRIAS PARA | iMdR&U aG@ree/Cont<br>Mddulos<br>Mddulos<br>Modulos<br>Modulos<br>M                                                                                                    | <ul> <li>Fatêlis:30 MUDAR (</li> <li>Abrir Chamado</li> <li>Abrir Chamado</li> <li>Alterar senha</li> <li>Alterar senha</li> <l< td=""><td>DE SISTEM<br/>Port<br/>.06)<br/>AR DO ENCON<br/>io Atual<br/>o do Dia</td></l<></ul>                                                                                                    | DE SISTEM<br>Port<br>.06)<br>AR DO ENCON<br>io Atual<br>o do Dia  |